### A01 课

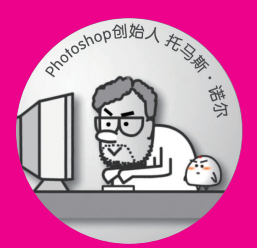

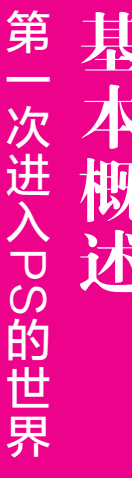

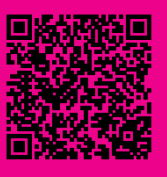

A01.1 PS 是什么? A01.2 PS 可以做什么? A01.3 选择什么版本? A01.4 如何简单高效地学习 PS ? "你的作品集做得不错, PS用得真好。"

"近日,警方收到了群众发来的现场照片,经过专业人员PS处理后,还原了事件的真相……"

"他上次生病没参加聚会,把他PS到合影里吧。" "恭喜你获得PS创意大赛一等奖!" "招聘高级美工,要求熟练操作PS。"

大家都在谈论的PS, 到底是什么呢?

# A01.1 PS是什么?

PS是Photoshop的简称,是奥多比(Adobe)公司开发的图像处理软件,也是其产品系列 Creative Cloud的旗舰软件,图A01-1所示为Creative Cloud部分软件图标。

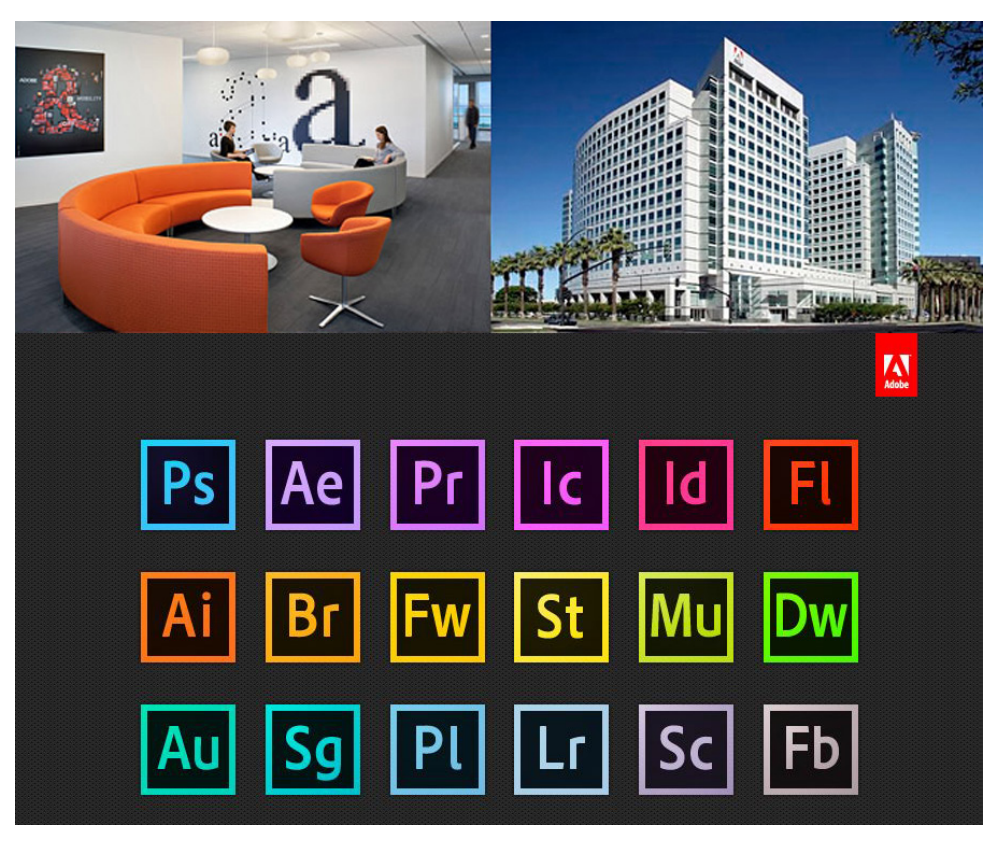

图A01-1

# A01.2 PS可以做什么?

PS(Photoshop)软件非常流行,甚至PS本身都变成了一个动词, "PS一下"也成为表示图像处理行为的短语。

注:本书在某些情况下亦将Photoshop简写为PS。

在我们身边,到处都有PS作品的存在,广告海报、商品包装、摄影作品、时尚写真、交互设计、游戏动漫、视觉 创意,还有网络上常见的聊天表情,甚至高楼大厦、室内空间、汽车家电、衣帽鞋袜,在设计的过程中都离不开PS,如 图A01-2所示。

在这个文化产业蓬勃发展,视觉创意人才急缺的时代, 不论是对于在校学生,还是求职创业者来说,在视觉创意的 道路上,Photoshop都是必学的软件。

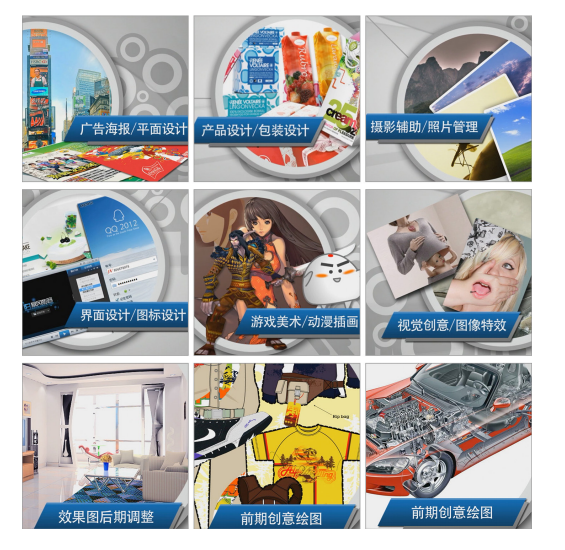

图 A01-2

# A01.3 选择什么版本?

本书基于Photoshop 2021讲解,从零开始,完整地讲解软件几乎全部的功能。推荐读者使用Photoshop 2021或近几年发布的 版本来学习,各版本软件的使用界面和大部分功能都是通用的,不用担心版本不符而有学习障碍。只要学会一款,即可以学会 全部。另外,Adobe公司的官网会有历年Photoshop版本更新的日志,可以登录https://www.adobe.com了解Photoshop的更新情况。 Photoshop由创始人托马斯.诺尔于1986年开发了第一个版本,经过多年的发展,软件不断地完善和强化,除了计算机版 本,还有iPad版App推出。下面了解一下近年来Photoshop的版本情况,如图A01-3所示,以下版本都可以使用本书来学习。

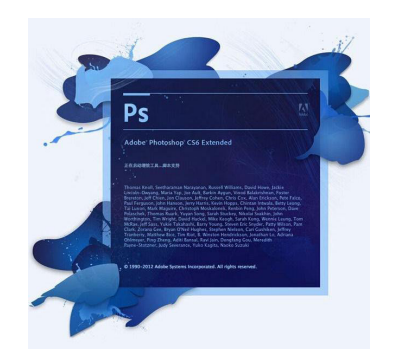

Photoshop CS6

Photoshop CC 2018

Ps

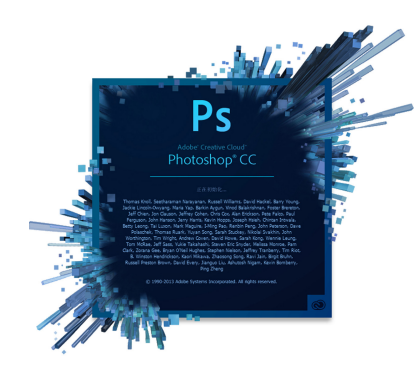

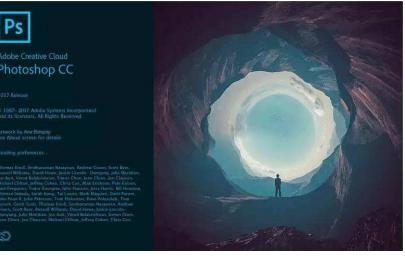

Photoshop CC

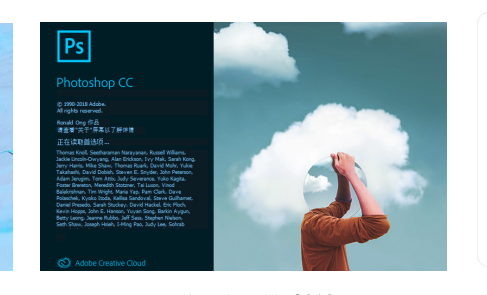

Photoshop CC 2019 图A01-3

Photoshop CC 2017

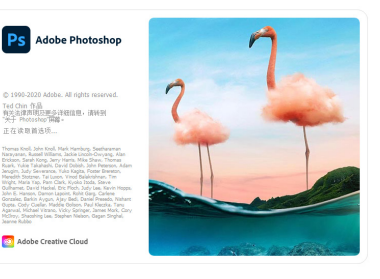

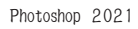

А

#### 如何简单高效地学习PS? A01.4

如何简单高效地学习Photoshop呢?其实,不管学习什么软件,都需要经历以下3个过程,如图A01-4所示。 01了解基本概念。

掌握操作规律。

开发拓展思维。

SPECIAL

只要跟随本书循序渐进地学习,多学、多记、多练,学完本书内容,就能完成从入门到精通的修炼过程。

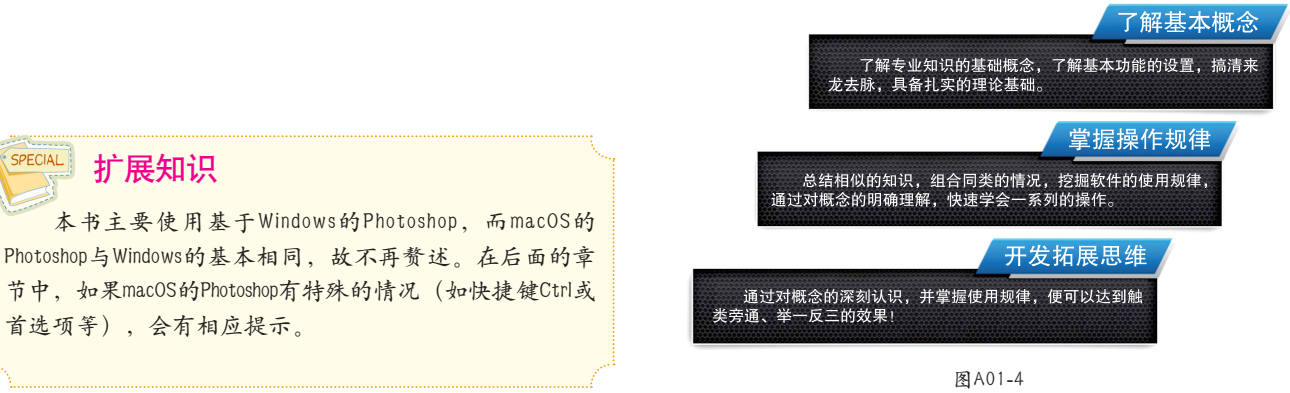

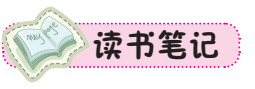

登录Adobe中国官网即可订购Photoshop软件。也可以先免费试用,功能是完全一样的。 下面简单介绍一下在线安装试用的流程。

## A02.1 Photoshop下载安装

打开https://www.adobe.com/cn,在顶部导航栏打开【帮助与支持】菜单,找到【下载和 安装】选项并单击,如图A02-1所示。

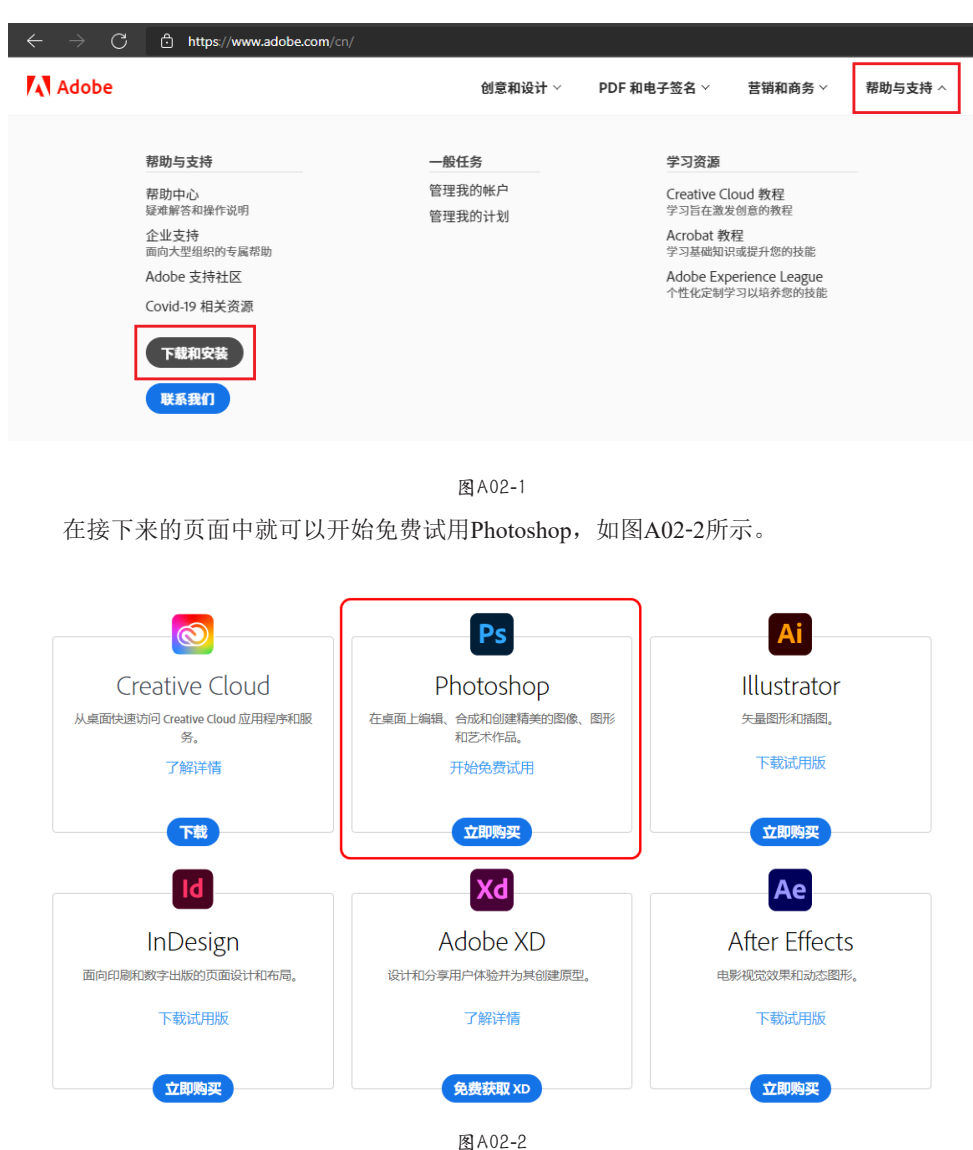

按照网站的流程,注册Adobe 账户,下载Creative Cloud下载器,通过Creative Cloud在线 安装Photoshop就可以了,如图A02-3所示。

A02 课

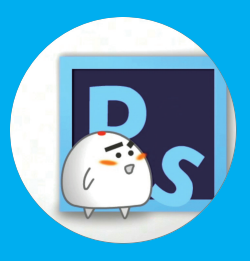

安装与启动

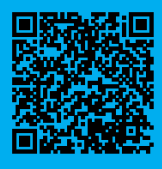

A02.1 Photoshop 下载安装 A02.2 Photoshop 启动与关闭

| 文件 窗口 帮助             |              |      |        |
|----------------------|--------------|------|--------|
| 应用程序 市场 <sup>●</sup> |              |      |        |
| 应用程序                 | 所有应用程序       | 口 点面 |        |
| ₩ 所有应用程序             | 已安装          |      |        |
| ₿ 更新                 |              |      |        |
| 类别                   | Ps Photoshop |      | 开始试用 … |
| ◎ 照片                 |              |      |        |
| ④ 图形设计               |              |      |        |
| ■ 视频                 |              |      |        |
| ✔ 插图                 |              |      |        |
| GUI和UX               |              |      |        |
| 人 Acrobat 和 PDF      |              |      |        |
| 🕥 3D 和 AR            |              |      |        |
| 🗕 Beta 应用程序          |              |      |        |
| 资源                   |              |      |        |
| ♠ 粉程                 |              |      |        |

图 A02-3

单击【试用】按钮,就开始安装了。这种方法通用于Windows和macOS。 试用到期后可通过Adobe官网或软件经销商购买并激活。

# A02.2 Photoshop启动与关闭

软件安装完成后,在Windows系统的【开始】菜单中可以找到新安装的程序,单击Photoshop图标启动Photoshop;在macOS中可以在启动台(Launchpad)里找到Photoshop图标,单击即可启动。

启动Photoshop后,在Windows的Photoshop中单击【文件】,打开【文件】菜单,单击【退出】按钮,即可退出 Photoshop; macOS的Photoshop同样可以按此方法操作,还可以在程序坞(Dock)的Photoshop图标上右击,选择【退出】选 项即可。

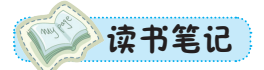

本课来了解Photoshop的主界面,初次见面,好好认识一下。

启动Photoshop,一般默认会显示【主屏幕】工作区,如图A03-1所示。可以新建、打开 或者打开最近使用项,另外还有一些官方的学习链接,不妨单击了解一下。另外,可以在 【编辑】-【首选项】-【常规】中取消选中【自动显示主屏幕】复选框,关闭【主屏幕】的 显示。

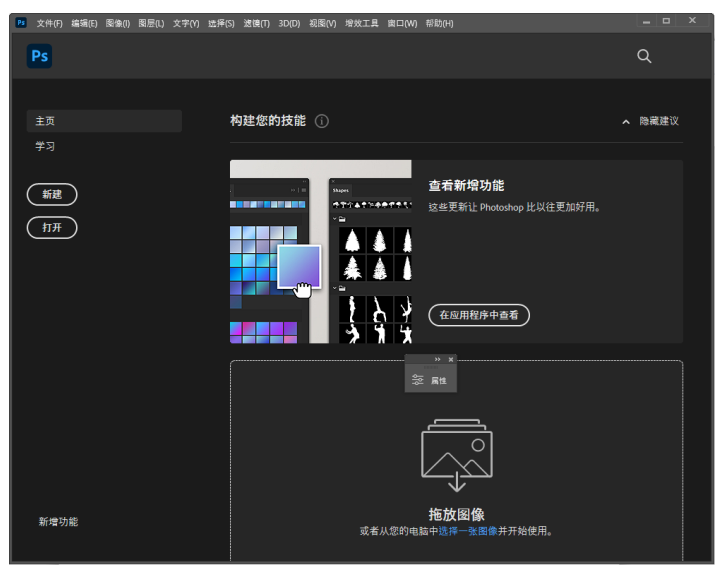

图 A03-1

这里选择【打开】选项,打开本节的素材,4张带有数字的图片,可以选择全部并打 开,这样就进入了Photoshop的工作主界面。

## A03.1 主界面构成

默认的Photoshop主界面分为以下几个区域:最上面的是菜单栏,其下面是选项栏,左面的是工具栏,中间的是工作面文档区域,右边的是面板,如图A03-2所示。

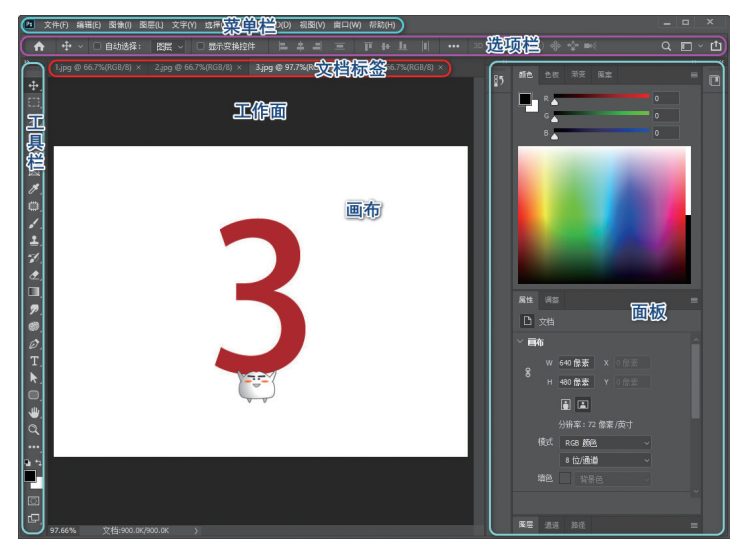

图A03-2

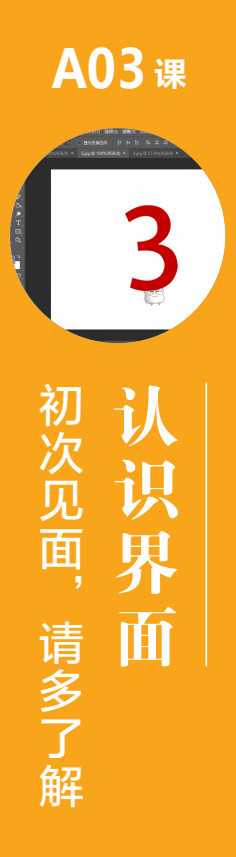

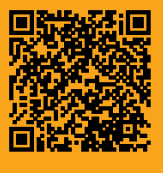

A03.1 主界面构成 A03.2 界面特性 A03.3 界面辅助功能 A03.4 自定义工作区 总结

### 🐨 🖓 豆包:老师,为什么我的Photoshop界面和你的不太一样?

这是很正常的,一方面,也许是软件的版本稍有不同。近几年的Photoshop软件界面和大部分功能都是通用的,各版本软件的用法基本相同,如果有少许不同,可以先忽略,随着学习的深入就都了解了;另一方面,你可能不是第一次打开Photoshop,主界面在之前被调整过,可以通过执行【窗口】-【工作区】-【基本功能】命令,单击【复位基本功能】回到主界面的初始状态。

### A03.2 界面特性

本小节主要讲解菜单栏、工具栏、选项栏、工作面和面板。

#### 1. 菜单栏

Photoshop的顶部是一排命令菜单,单击每个菜单按钮,会弹出下拉菜单,有 的菜单还会有二级菜单,甚至三级菜单。常用的图像处理命令基本上都可以在菜 单里找到。

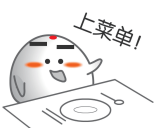

#### 2. 工具栏

各式各样的工具都存放在工具栏里,这些工具就是用来征服图像的武器,如图A03-3所示。

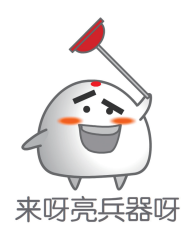

SPECAL 扩展知识 单击【编辑】菜单、工具栏或工具栏上的■按钮, 可以自定义工具栏,只需列出常用工具,以符合自己的 使用习惯即可。

### 3. 选项栏

选项栏是调节工具参数的面板,例如,选择【画笔工具】 **乙**后,可以在选项栏中调节画笔的大小、模式等,如图A03-4所示。

\_ ♠ 🖌 ∨ 👷 💆 概式: 正常 🚽 不透明度: 100% ∨ 🏈 流量: 100% ∨ 🗶 平滑: 10% ∨ 🏘 🥙 💥

图A03-4

选项栏可以移动,也可以关闭。可以通过选中或取消选中【窗口】菜单中的【选项】复选框,从而开

图 A03-3

r,

Ъ.

ø

י∕ ב

1

P

8 0

k

цШ,

### 4. 工作面(文档区域)

启或关闭对选项栏的显示。

文档区域就是显示图像的区域,作品就是在此诞生的。 如图A03-5所示,预先打开了4个文档,可以看到文档区域的上方有这4个文档的选项卡。

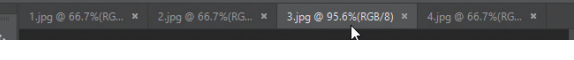

图 A03-5

- 😑 单击相应选项卡, 会激活相应的文档。
- 👴 可以通过平行拖曳调整选项卡前后顺序,也可以向下拖曳,将文档变成浮动窗口。

● 单击【窗口】-【排列】-【将所有内容合并到选项卡中】选项,会将浮动窗口整合为选项卡,如图A03-6所示。

| 窗囗(W) 帮助(H)         | - 4            |
|---------------------|----------------|
| 排列(A)               | Ⅲ 全部垂直拼贴       |
| 工作区(K)              | ▶ ■ 全部水平拼贴     |
|                     | ■ 双联水平         |
| 重视有关 Exchange 的扩展功能 | ■ 双联垂直         |
| 扩展切能                | ■ 三联水平         |
| 3D                  | Ⅲ 三联垂直         |
| 测量记录                | ■■ 三联堆积        |
| 导航器                 | ■ 四联           |
| 动作 Alt+F9           | Ⅲ 六联           |
| 段藩                  | ■ 将所有内容合并到选项卡中 |
|                     | h2             |

图A03-6

单击选项卡上的关闭按钮可关闭文档,也可以右击标
 签,以调整文档大小等属性,就像浏览器中的网页选项卡一样,可以灵活使用。

在文档区域下方有状态信息栏,如图A03-7所示。

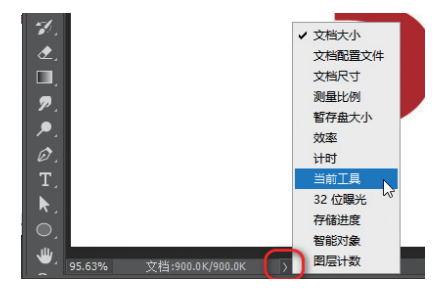

图A03-7

在状态信息栏中可以输入图像显示的百分比,单击》按 钮可以显示几个工作信息,例如,可以选择【当前工具】, 旁边就会显示目前使用的工具信息。用鼠标左键按住工作信 息不放,可以快捷地查看文档的详细信息,如图A03-8所示。

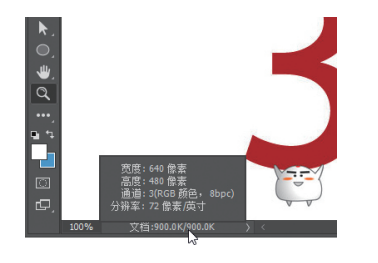

图A03-8

如果把显示比例调得小一些,例如,输入30%,然后按 回车键,文档区域里的图片会相应地变小。图片周围灰色的 区域就是工作面。

工作面的颜色是可以改变的,方法是单击工具栏中的 【油漆桶工具】选项,快捷键为G,如图A03-9所示。

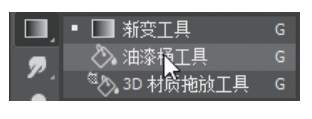

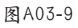

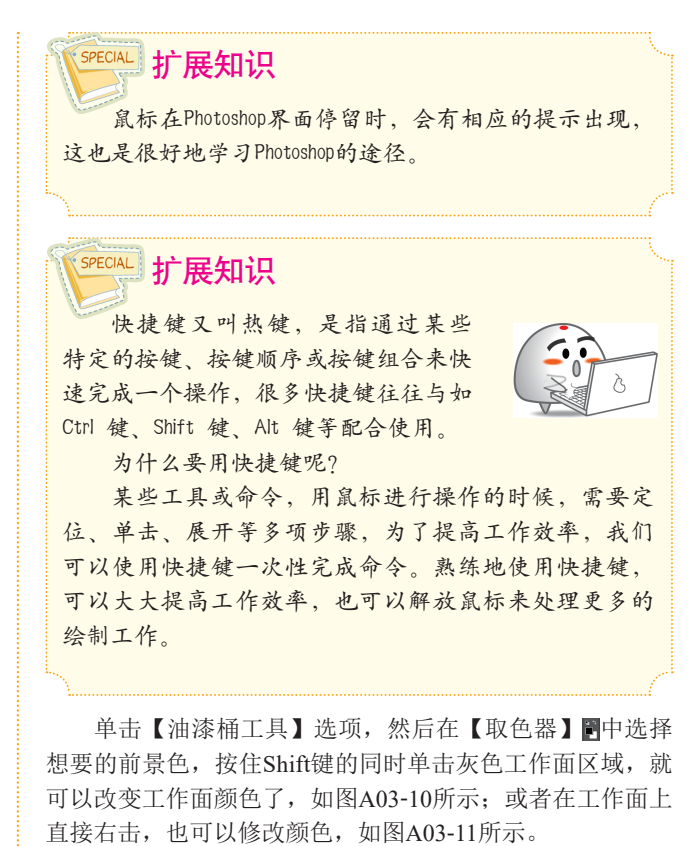

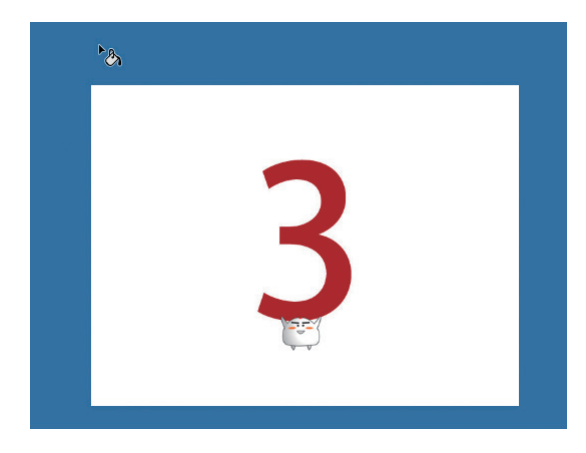

图A03-10

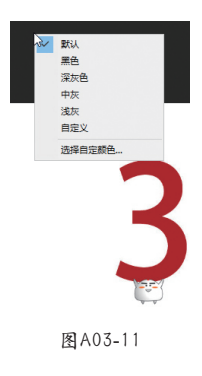

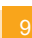

А

入门篇

5 P 2

基本概念 基础操作

### 5. 面板

除了默认主界面上显示的面板之外,还有很多其他面 板,单击菜单栏中的【窗口】选项(见图A03-12),可以激 活显示里面所有的面板,面板的种类非常丰富,在后面的章 节中会逐步学到。

面板并不是固定不变的,可以通过拖曳或双击,将它们 随意地移动、展开、收起、整合、拆分、放大、缩小等,如 图A03-13所示。另外,它们都具有边缘吸附功能,如果拖曳 面板至Photoshop文档区域或者其他面板的边缘处,面板会 自动吸附至边缘。这样面板整合工作就变得很简单了。

| 窗 | [□(\ <mark>\)</mark> 帮助(H) |        |
|---|----------------------------|--------|
|   | 排列(A)                      | •      |
|   | 工作区(K)                     | •      |
|   | 查找有关 Exchange 的            | 扩展功能   |
|   | 扩展功能                       | •      |
|   | 3D                         |        |
|   | 测量记录                       |        |
|   | 导航器                        |        |
|   | 动作                         | Alt+F9 |
|   | 段藩                         |        |
|   | 段潛样式                       |        |
|   | 仿制源                        |        |
|   | 工具预设                       |        |
|   | 画笔                         |        |
|   | 画笔设置                       | F5     |
|   | 库                          |        |
|   | 历史记录                       |        |
|   | 路径                         |        |
|   | 色板                         |        |
|   | 时间轴                        |        |
|   | 属性                         |        |
|   | 调整                         |        |
|   | 通道                         |        |
| ~ | 图层                         | F7     |
|   | 图层复合                       |        |
|   | 信息                         | F8     |
|   | 修改键                        |        |
|   | 学习                         |        |
|   | 颜色                         | F6     |
|   | 样式                         |        |
|   | 直方图                        |        |
|   | 注释                         |        |
|   | 字符                         |        |
|   | 字符样式                       |        |
|   | 字形                         |        |
| - | 选项                         |        |
| ~ | 工具                         |        |

图A03-12

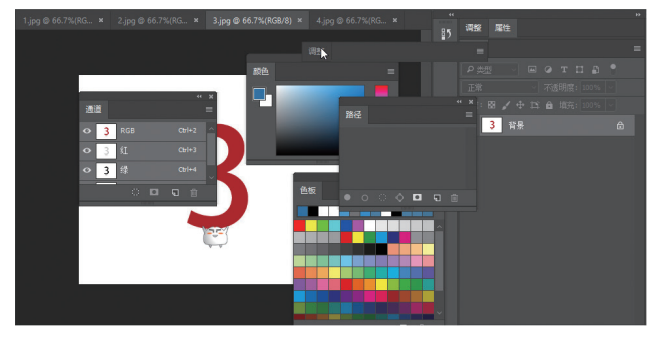

图A03-13

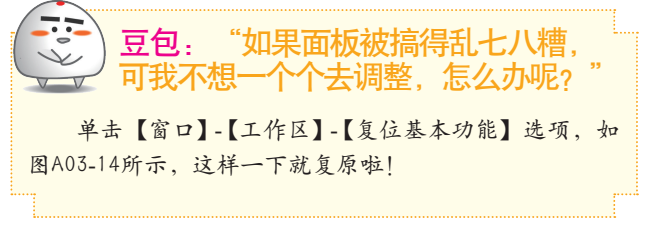

| 窗囗(W) 帮助(H)                 |                       |
|-----------------------------|-----------------------|
| 排列(A)                       | •                     |
| 工作区(K)                      | ▶ ✔ 基本功能 (默认) (E)     |
| 查找有关 Exchange 的扩展功能<br>扩展功能 | 3D<br>图形和 Web<br>动感   |
| 3D<br>测量记录                  | 绘画<br>摄影              |
| 导航音<br>动作 Alt+F             | ·9 起点                 |
| 段落<br>段落样式                  | 复位基本功能(R)<br>新建工作区(N) |
| 仿制源<br>工具预设                 | 删除工作区(D)<br>          |
| 画等                          |                       |

图A03-14

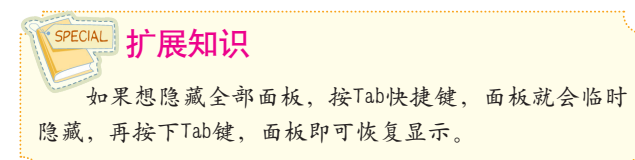

### A03.3 界面辅助功能

界面辅助功能主要包括屏幕模式、标尺、参考线、网格、显示/隐藏额外内容,下面一一介绍。

#### 1. 屏幕模式

单击工具栏最下方的【屏幕模式】 🖸 按钮, 如

图 A03-15 所示,快捷键是F,可以使界面在标准、简洁和全 屏之间循环切换。结合Tab快捷键,可以实现隐藏软件界面 的纯全屏显示方式。

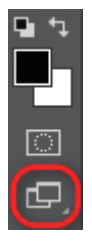

图A03-15

### 2. 标尺

单击菜单栏中的【视图】按钮,在下拉菜单中可以找到 【标尺】选项,如图A03-16所示。

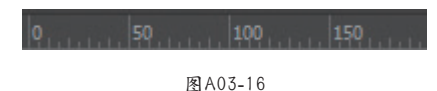

按Ctrl+R快捷键可以显示或隐藏标尺。

### 3. 参考线

在标尺上按住鼠标左键不放,可以快捷地拖曳出水平或 垂直的参考线,也可在【视图】菜单下执行一系列关于参考 线的操作命令,如图A03-17所示。

# A03.4 自定义工作区

工作区就是软件界面的布局,每个人的操作习惯不同, 工作性质不同,对界面的要求也不尽相同。可以把自己习惯 的软件界面布局保存下来,即便以后界面发生了变化,也可 以随时切换回自己惯用的状态。

- 📴 调整好界面布局。
- 22 单击【窗口】-【工作区】-【新建工作区】选项。
  33 给工作区起个名字,例如ps,如图A03-18所示。

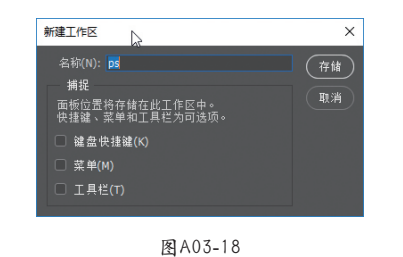

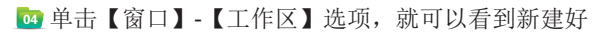

| 锁定参考线(G)  | Alt+Ctrl+; |
|-----------|------------|
| 清除参考线(D)  |            |
| 清除所选画板参   | 考线         |
| 清除画布参考线   |            |
| 新建参考线(E)… |            |
| 新建参考线版面.  |            |
| 通过形状新建参   | 考线(A)      |
|           |            |

#### 图A03-17

除了普通的参考线之外,还有智能参考线,单击【视 图】-【显示】-【智能参考线】选项,可以打开或关闭智能 参考线功能。使用智能参考线可以智能地捕捉到居中、边 缘、对齐等。

#### 4. 网格

选择【视图】-【显示】-【网格】选项,可以显示或隐 藏参考网格。

### 5. 显示/隐藏额外内容

如果不想显示参考线、网格等这些界面的辅助内容,可 以单击【视图】-【显示额外内容】选项,即可显示或隐藏 这些内容,快捷键是Ctrl+H。

的ps工作区了。另外,Photoshop也预设了几个工作区,例如【3D】适合进行3D设计,【绘画】适合画笔绘制,【摄影】适合照片处理等。

如果软件界面混乱了,执行【复位ps】命令即可恢复, 如图A03-19所示。

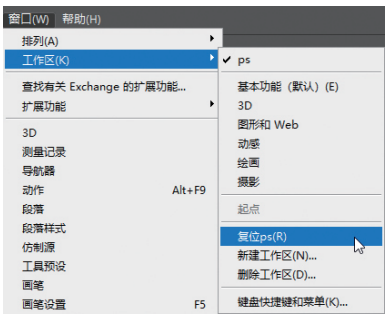

图 A03-19

## 总结

对软件有了第一印象后,会逐步消除陌生感,自定义自己的工作区则更加有归属感,让我们越来越熟悉Photoshop吧!

Α

入门篇

50 A

**A04**课

新建文档

新建文档

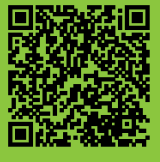

A04.1 新建文档的方法 A04.2 新建文档参数设置 总结 本课将学习新建文档的方法,了解新建文档参数设定方面的知识。需要重点掌握像素、 分辨率、颜色模式等重要的概念。

# A04.1 新建文档的方法

启动Photoshop后,打开【文件】菜单,其中第一项就是【新建】命令,如图A04-1所示。

| 文件(F) | 编辑(E) | 图像(I) | 图层(L)  | 文 |
|-------|-------|-------|--------|---|
| 新建(N) | )     | N     | Ctrl+I | N |
| 打开(O) | )     | 63    | Ctrl+( | D |

图A04-1

使用快捷键Ctrl+N也可以新建文档,如图A04-2所示。如果使用macOS,需要用键盘上的Command键来代替Ctrl键。

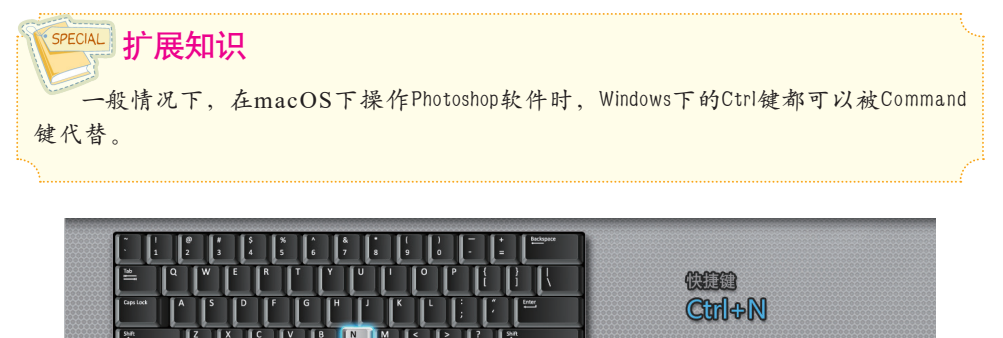

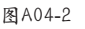

使用苹果电脑时需用Command键代替Ctrl键

执行【新建】命令后,将弹出【新建文档】窗口,如图A04-3所示。

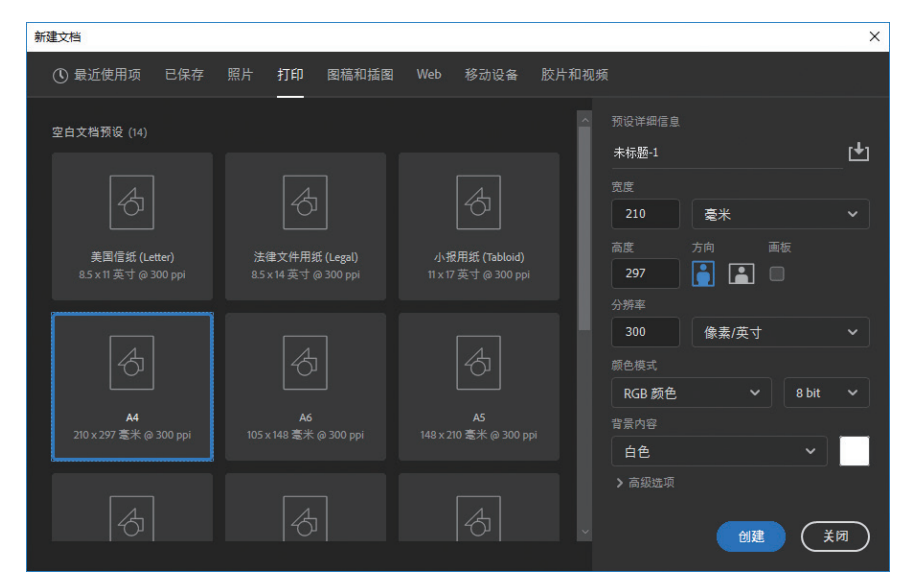

图A04-3

|    | 包:"                      | 不对啊      | J, 我  | 的新         | <b>F建文档</b>       |
|----|--------------------------|----------|-------|------------|-------------------|
| V  | 怎么是                      | 这件时      | J?    | ( <u>ル</u> | ,图AU4-4           |
| 新建 |                          |          |       |            | ×                 |
| 名  | 称(N): <mark>未标题-1</mark> |          |       |            |                   |
|    | 文档类型: 剪贴板                |          |       |            |                   |
|    |                          |          |       |            | ##17;8(c)         |
|    | 宽度(W):                   | 852      | 像素    |            | 17 14 19 19 19 19 |
|    |                          | 578      | 像素    |            | 删除预设(D)           |
|    |                          | 96.012   | 像素/英寸 |            |                   |
|    | 颜色模式:                    | RGB 颜色 🗸 | 8 位   |            |                   |
|    | 背暴内容:                    | 白色       |       |            |                   |
|    | 5 4D                     |          |       |            | 图像大小:             |
|    | 副纵<br>颜色配置文件:            | 不要对此文档讲  | 行色彩管理 |            | 1.41M             |
|    | 像素长宽比:                   | 方形像素     |       |            |                   |
|    |                          |          |       |            |                   |
|    |                          |          |       |            |                   |
|    |                          | 图A0      | 4-4   |            |                   |

如果你的软件版本稍微旧一些,【新建文档】窗口会 是这种布局,仅仅是布局差异而已,参数设置都是一样的。 新版本的Photoshop也可以使用旧版的新建文档布局,单击 【编辑】-【首选项】选项,选择其中的【常规】选项,在 打开的对话框中选中【使用旧版"新建文档"界面】复选框 就可以了,如图A04-5所示。

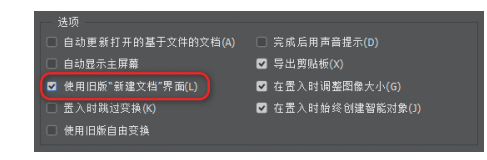

图A04-5

А

入门篇

# A04.2 新建文档参数设置

### 1. 预设尺寸

新建文档时必须要有初始的设定,如尺寸大小、分辨

率、颜色模式等。Photoshop预设了一些常见的标准尺寸类

型,如图A04-6所示。

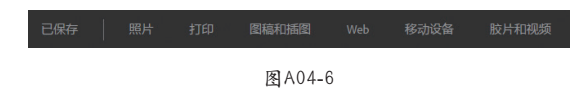

例如,选择【打印】,可以看到下方列表中有国际标准 纸张的【A4】规格,直接选择它,右侧的参数将自动会变 成相应尺寸,如图A04-7所示。

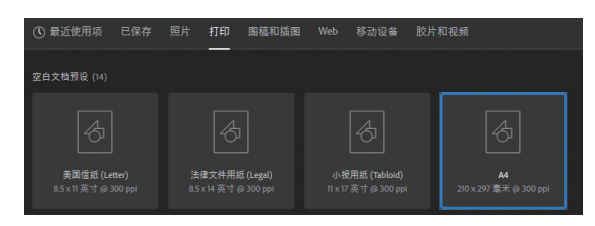

图A04-7

如果预设中没有所需的尺 寸,则可以手动输入尺寸。尺寸 的单位有厘米、毫米等。另外, 还有一种单位的名称叫作【像 素】,如图A04-8所示。

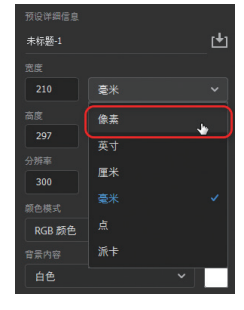

图A04-8

### 2. 像素

关于像素,大家应该不会陌生,我们在使用手机时,经 常会提到像素的概念,例如,镜头的像素、照片的像素等。 那么像素的准确概念是什么呢?

像素(Pixel)是计算数位影像的一种单位,一个像素就 是最小的图形的单元,在屏幕上显示的通常就是单个的染色 点。我们在计算机、电视、手机等显示屏上看到的图像, 其实是由一个一个小方块组成的。例如下面这个图标,将 其局部放大后,可以看到马赛克一样的像素,如图A04-9 所示。

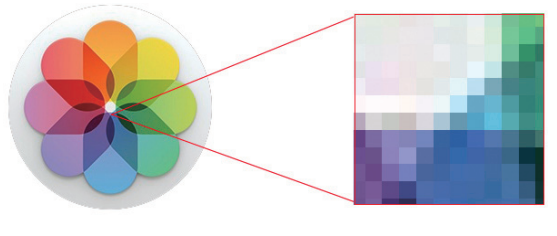

图A04-9

那么新建文档时在什么情况下需要选择像素这个单位 呢?因为像素的概念是显示设备的单个染色点,所以创建 显示屏所用的图像都需要基于像素这个单位,如网络图片、 演示图片、视频用的图像等。当选择预设的Web、移动设 备、胶片和视频中的预设尺寸时,单位自动会显示为像 素,如图A04-10所示。

| ① 最近使用项 已                        | 保存       | 照片 打印                 | 图稿和插图              | Web                | 移动设备                      | 胶片和视频 | ā          |    |         |     |
|----------------------------------|----------|-----------------------|--------------------|--------------------|---------------------------|-------|------------|----|---------|-----|
| 空白文档预设 (9)                       |          |                       |                    |                    |                           | Ĩ     | 预设详细信息     |    |         | r#1 |
| (\$)                             |          |                       | 2                  |                    | 8                         | Н     | 志底<br>1366 | 像素 |         | ~   |
| 网页 - 最常见尺寸<br>1366 x 768 徽素 @ 72 | t<br>ppi | 网页 -<br>1920 x 1080 f | 大尺寸<br>激素 @ 72 ppi | <b>网</b><br>1440×5 | 页 - 中尺寸<br> 00 像表 @ 72 pr | ×     | 高度<br>768  | 方向 | 画板<br>✔ |     |

#### 图A04-10

而用于实际制作载体的打印项目时,如宣传单、画册、 书籍、展架海报、造型等,一般要用现实生活中的实际尺寸 来设定。

注意,不论将图片设置成什么单位,像素是一直存在 的,因为数位图像就是由像素组成的。即便使用厘米、毫 米、英寸这样的计量单位,也不影响像素的存在。

### 3. 分辨率

设定好打印尺寸,也就是确定好输出的尺寸,例如, A4纸的尺寸是210毫米×297毫米,打印文档后,有时会发现图 像非常模糊,画质惨不忍睹,究其原因,肯定是图片像素太小 了。所以,在输出尺寸固定的情况下,如何设定像素的大小 呢?这时候就需要调节一个参数 —— 分辨率,如图A04-11 所示。

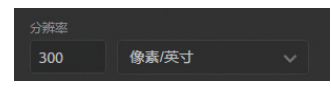

图A04-11

分辨率常用的单位是像素/英寸(PPI),下拉菜单里还 有像素/厘米,一般更习惯用前者。

这里的分辨率其准确的叫法是图像分辨率,即单位英寸 中所包含的像素点数,如图A04-12所示。

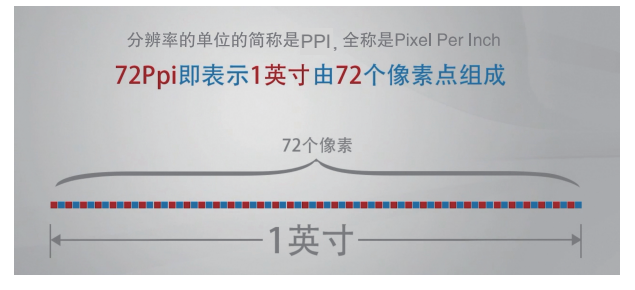

#### 图A04-12

由此可见,分辨率越大,像素越多,图像质量就会越 好(当然也不是绝对的,例如强行放大的图片,即便分辨率 高,图像质量也不会太好)。

对于用于打印的新文档,设定高分辨率就代表着像素量 高、细节多,最终生成的作品图像质量会越好。但是,相应 地也会更加占用电脑资源,如果电脑配置不给力,处理起来 就会非常耗时。

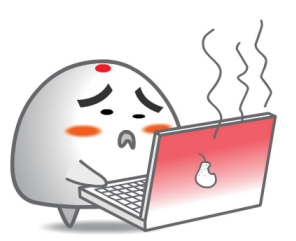

那么,分辨率设定为多少才算合适呢?

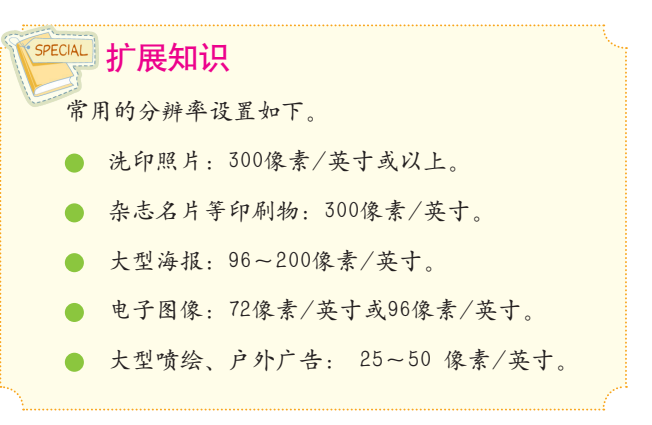

以上数据仅供参考,请结合具体情况设定最合适的分 辨率。

分辨率和打印输出的关系比较密切,而对于显示屏用的 图像来说,一般设定为72像素/英寸就可以了。

#### 4. 颜色模式

新建文档中的【颜色模式】包括【位图】【灰度】 【RGB颜色】【CMYK颜色】【Lab颜色】5种,如图A04-13 所示,下面主要讲解RGB和CMYK。

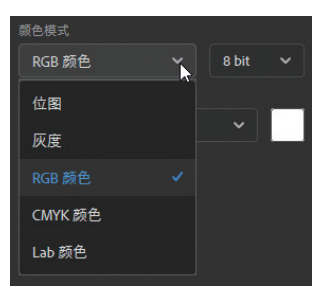

图A04-13

RGB是从颜色发光的原理来设计的颜色模式,有红、 绿、蓝3种原色。就好像用红、绿、蓝3把手电筒同时向同一 区域照射,当它们的光重合的时候,按照不同的比例混合, 呈现16777216种颜色(8位深度),如图A04-14和图A04-15 所示。RGB是广泛用于显示屏的一种基本颜色模式。

Α

入门篇

-

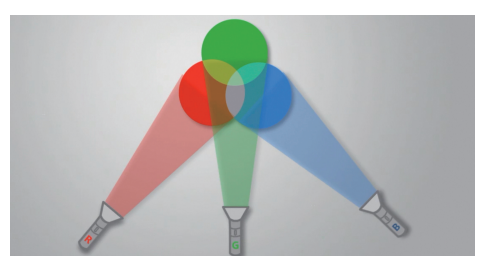

A04-14

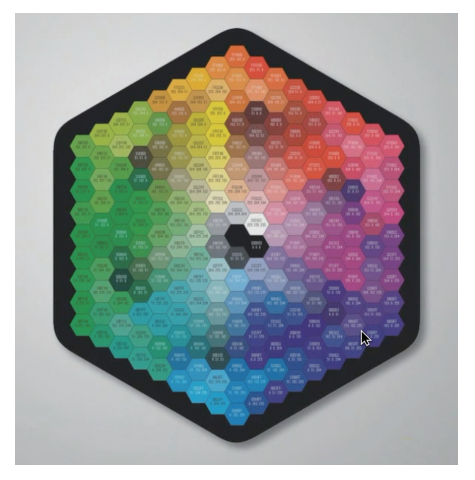

图A04-15

CMYK是印刷颜色模式,由青色、品红、黄色和黑色油 墨进行混合,从而表现出各种印刷颜色,如图A04-16所示。

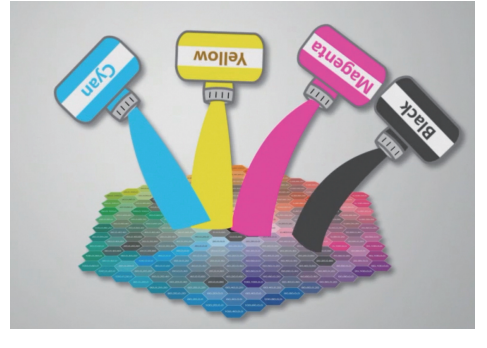

图A04-16

在新建文档的时候,要根据文件的用途来选择相应的颜色模式,如果要做纯电子图片,即用于网页、应用、网络图片、视频素材、3D贴图等,就选择【RGB颜色】;如果要做宣传册、书籍、海报、单页、喷绘等印刷类的图像,就选择

#### 【CMYK颜色】。

颜色模式后面的色彩位深度,默认使用8位即可,更高的 位深度会增加大量的运算,而且会导致Photoshop的很多命令 无法使用,8位就可以满足日常工作需要。

### 5. 背景内容

背景内容可以选择【白色】【黑色】【背景色】【透明】或【自定义】,如图A04-17所示。

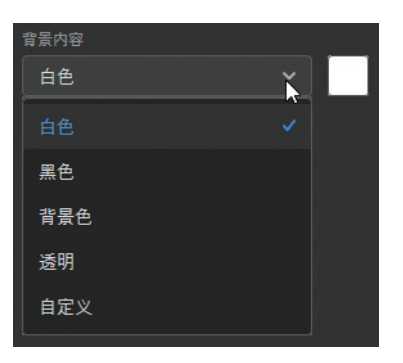

图A04-17

### SPECIAL 扩展知识 在工具栏下方可以找到【取色器】 ■。其左上方的 方块显示的是前景色,右下方的方块显示的是背景色,

方块显示的是前景色,右下方的方块显示的是背景色, 单击任何方块,便可弹出取色器。

背景内容下方是高级选项,保持默认即可,初学者一般 不用设定。

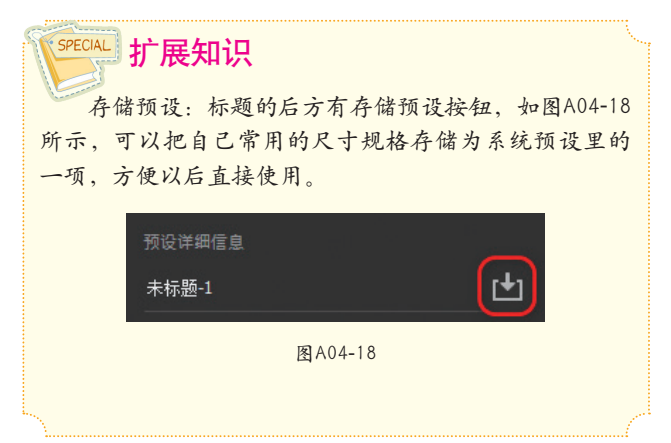

### 总结

本课讲解了关于新建文档的知识,精准地设定文件的尺寸规格,是做好Photoshop工作的第一步。像素好比是一个个色彩小方块,分辨率是一个尺寸上的小方块的数量,颜色模式类似小方块所使用的颜料的牌子,不同的颜色模式应对应不同的用途和领域。